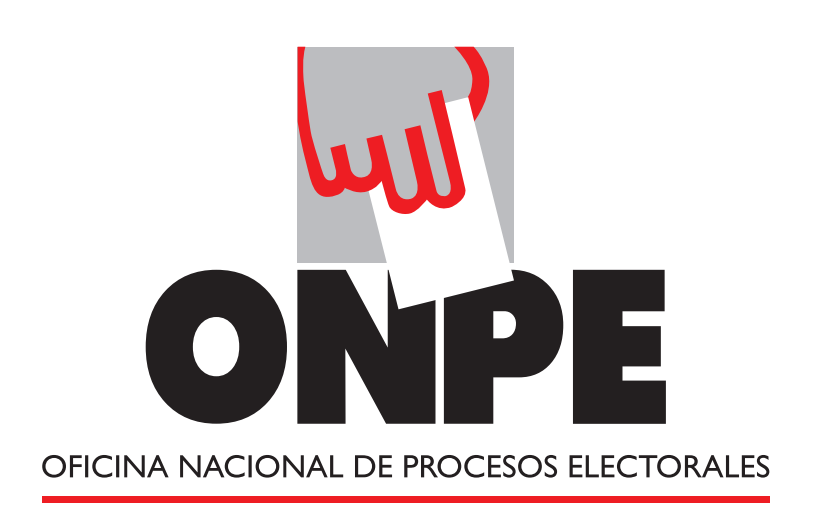

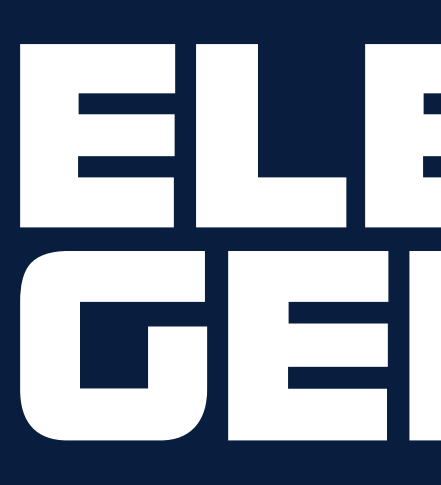

## Los pasos de la votación electrónica 💱 oto

Paso 1: Presenta tu DNI y recibe la tarjeta de activación.

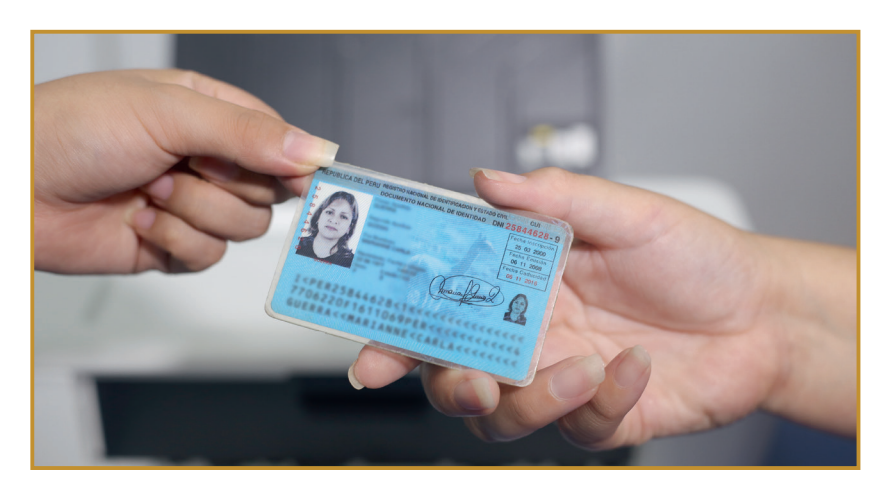

Paso 2: Dirígete a la cabina de votación electrónica e inserta la tarjeta.

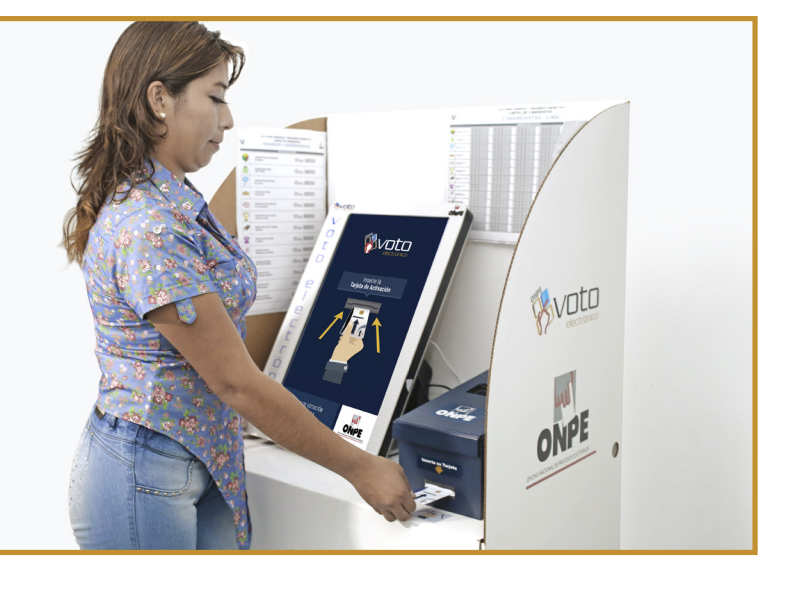

Paso 3: En la cédula presidencial, presiona la opción de tu preferencia y luego presiona SIGUIENTE.

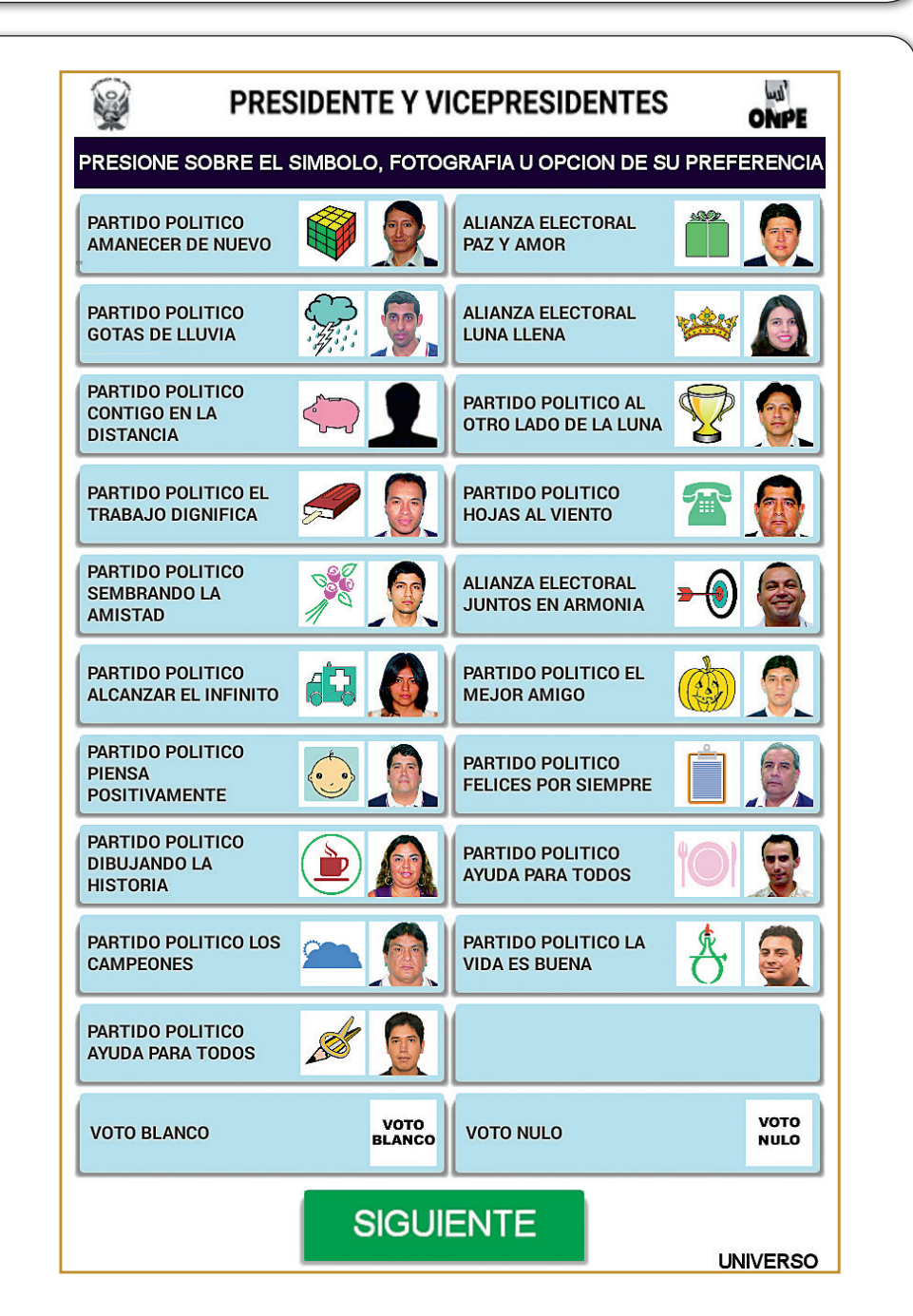

UEVO PARTIDO POLITIO GOTAS DE LLUVIA PARTIDO POLITIC CONTIGO EN LA ISTANCIA PARTIDO POLITIC RABAJO DIGNIF PARTIDO POLITIC SEMBRANDO L MISTAD PARTIDO POLITIC ALCANZAR EL FINITO PARTIDO POLITIO PARTIDO POLITIO CONTIGO A LA DISTANCIA PARTIDO POLITIC OS CAMPEONE PARTIDO POLITIO AYUDA PARA TODO preferencia. PRESIC PARTIDO POLITIC AMANECER DE NUEVO PARTIDO POLITIC GOTAS DE LLUVIA PARTIDO POLITIC CONTIGO EN LA DISTANCIA PARTIDO POLITIC TRABAJO DIGNIF PARTIDO POLITIC SEMBRANDO L AMISTAD PARTIDO POLITIO ALCANZAR EL INFINITO PARTIDO POLITIC PIENSA POSITIVAMENT PARTIDO POLITIC DIBUJANDO LA HISTORIA PARTIDO POLITIC LOS CAMPEONES PARTIDO POLITIO AYUDA PARA TOD VOTO BLANCO

MANECER D

Capacítate en el módulo de capacitación virtual del elector en www.onpe.gob.pe o descarga en tu celular nuestra app

## 

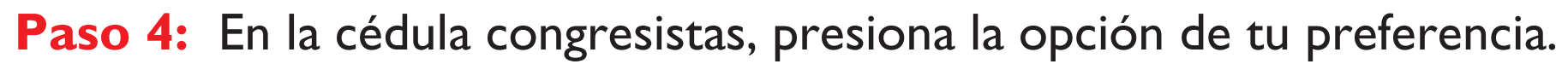

| CONGR            | ESISTAS                                        | ONPE         |
|------------------|------------------------------------------------|--------------|
| SOBRE EL SIMBOLO | U OPCION DE SU PREFERENCI                      |              |
|                  | ALIANZA ELECTORAL<br>PAZ Y AMOR                |              |
|                  | ALIANZA ELECTORAL                              |              |
|                  | PARTIDO POLITICO AL<br>OTRO LADO DE LA<br>LUNA |              |
|                  | PARTIDO POLITICO<br>HOJAS AL VIENTO            |              |
| <b>X</b>         | ALIANZA ELECTORAL<br>JUNTOS EN ARMONIA         |              |
| <b>6</b>         | PARTIDO POLITICO EL                            |              |
|                  | PARTIDO POLITICO<br>FELICES POR<br>SIEMPRE     |              |
|                  | PARTIDO POLITICO<br>AYUDA PARA TODOS           |              |
|                  | PARTIDO POLITICO LA VIDA ES BUENA              |              |
| 5                |                                                |              |
| VOTO<br>Blanco   | VOTO NULO                                      | VOTO<br>NULO |
| SIGUI            | ENTE                                           | IVERSO       |
|                  |                                                |              |
|                  |                                                |              |

Si votas por una organización política, tendrás opción a presionar por el o los números de los candidatos de tu preferencia.

| PARTI  | DO POLIT | ICO LOS ( | CAMPEON | ES   | 8  |    |  |
|--------|----------|-----------|---------|------|----|----|--|
|        | 37       | 38        | 39      | 40   | 41 | 42 |  |
|        | 43       | 44        | 45      | 46   | 47 | 48 |  |
|        | 49       | 50        | 51      | 52   | 53 | 54 |  |
|        | 55       | 56        | 57      | 58   | 59 | 60 |  |
|        | 61       | 62        | 63      | 64   | 65 | 66 |  |
|        | 67       | 68        | 69      | 70   | 71 | 72 |  |
| BORRAR |          |           |         |      |    |    |  |
|        |          |           | SIGUI   | ENTE |    |    |  |

Después presiona SIGUIENTE.

Paso 5: En la cédula Parlamento Andino, presiona la opción de tu

| •          |          |                |                                                |             |              |
|------------|----------|----------------|------------------------------------------------|-------------|--------------|
|            | PAR      | LAMEN          | TO ANDINO                                      |             | اس<br>ONPE   |
| E SC       | BRE EL S | SIMBOLO        | U OPCION DE SU PRI                             | EFERENCI    | A<br>TV ON   |
| C          |          |                | ALIANZA ELECTORAL<br>PAZ Y AMOR                |             |              |
| D          |          |                | ALIANZA ELECTORAL<br>LUNA LLENA                |             |              |
| 0          |          |                | PARTIDO POLITICO AL<br>Otro Lado de La<br>Luna | <b>V</b>    |              |
| D EL<br>CA |          |                | PARTIDO POLITICO<br>HOJAS AL VIENTO            | 2           |              |
| 0          |          |                | ALIANZA ELECTORAL<br>JUNTOS EN ARMONIA         | <b>→</b>    |              |
| D          |          |                | PARTIDO POLITICO EL<br>MEJOR AMIGO             |             |              |
| D          |          |                | PARTIDO POLITICO<br>FELICES POR<br>SIEMPRE     | Í           |              |
| כ          |          |                | PARTIDO POLITICO<br>AYUDA PARA TODOS           | <b>10</b> 1 |              |
| )          |          |                | PARTIDO POLITICO LA<br>VIDA ES BUENA           | Å.          |              |
| )<br>)S    | St.      |                |                                                |             |              |
|            |          | VOTO<br>BLANCO | VOTO NULO                                      |             | VOTO<br>NULO |
|            | 5        | SIGUI          | ENTE                                           |             |              |
|            |          |                |                                                | LIN         | IVERSO       |

Si votas por una organización política, tendrás opción a presionar por el o los números de los candidatos de tu preferencia.

|                                         |             | -            |   |                                     |                                                                               |       |      |      |      |    |  |  |
|-----------------------------------------|-------------|--------------|---|-------------------------------------|-------------------------------------------------------------------------------|-------|------|------|------|----|--|--|
| LIANZA ELECTORAL<br>JNA LLENA           |             |              |   |                                     |                                                                               | REGRE | ESAR |      |      |    |  |  |
| ARTIDO POLITICO AL<br>TRO LADO DE LA    |             |              |   | VOTO PREFERENCIAL PARLAMENTO ANDINO |                                                                               |       |      |      |      |    |  |  |
| JNA                                     | 4           |              | J |                                     | SI DESEA PRESIONE UNO O DOS NUMEROS DE SU PREFERENCIA O EL BOTON<br>Siguiente |       |      |      |      |    |  |  |
| ARTIDO POLITICO<br>OJAS AL VIENTO       | 2           |              |   |                                     | ALIANZA ELECTORAL JUNTOS EN ARMONIA                                           |       |      |      |      |    |  |  |
| LIANZA ELECTORAL<br>JNTOS EN ARMONIA    | • (0)       |              |   |                                     |                                                                               |       | 16   | 17   | 18   | 19 |  |  |
| ARTIDO POLITICO EL<br>EJOR AMIGO        |             |              |   |                                     |                                                                               |       | 20   | 21   | 22   | 23 |  |  |
| ARTIDO POLITICO<br>ELICES POR<br>IEMPRE |             |              |   |                                     |                                                                               |       | 24   | 25   | 26   | 27 |  |  |
| ARTIDO POLITICO<br>YUDA PARA TODOS      | <b>10</b> ] |              |   |                                     |                                                                               |       | 28   | 29   | 30   |    |  |  |
| ARTIDO POLITICO LA<br>IDA ES BUENA      | Å.          |              |   |                                     |                                                                               |       |      |      |      |    |  |  |
|                                         |             |              |   |                                     |                                                                               |       |      | BOR  | RAR  |    |  |  |
| DTO NULO                                |             | VOTO<br>NULO |   |                                     |                                                                               | l I   |      | SIGU | ENTE |    |  |  |
| Después presiona SIGUIEN                |             |              |   |                                     |                                                                               |       |      |      |      |    |  |  |
|                                         |             |              |   |                                     |                                                                               |       |      |      |      |    |  |  |

Paso 6: Verifica tu votación y presiona CONFIRMAR.

| Y PARLAMENTO                                 | ANDINO      | 2016        | 0   |
|----------------------------------------------|-------------|-------------|-----|
| VERIFIQUE S                                  | U VOTACION  | l .         |     |
| PUEDE PRESIONAR: CAMBIAR PARA<br>PARA IMPRII | MODIFICAR S | SU VOTO O ( | CON |
| 1. PRESIDENTE Y VICEPRESIDEN                 | ITES        |             |     |
| PARTIDO POLITICO CONTIGO EN LA               | DISTANCIA   |             | 5   |
| 2. CONGRESISTAS                              |             |             |     |
| PARTIDO POLITICO LOS<br>CAMPEONES            | <u></u>     | 45          | 6   |
| 3. PARLAMENTO ANDINO                         |             |             |     |
| ALIANZA ELECTORAL JUNTOS EN<br>Armonia       | -0          | 21          | 2   |
| ARMONIA                                      | <b>*</b>    | 21          |     |
|                                              |             |             |     |
|                                              | _           |             |     |
|                                              |             | CONFIR      | M   |
| CAMBIAR                                      |             |             |     |

la tarjeta de activación.

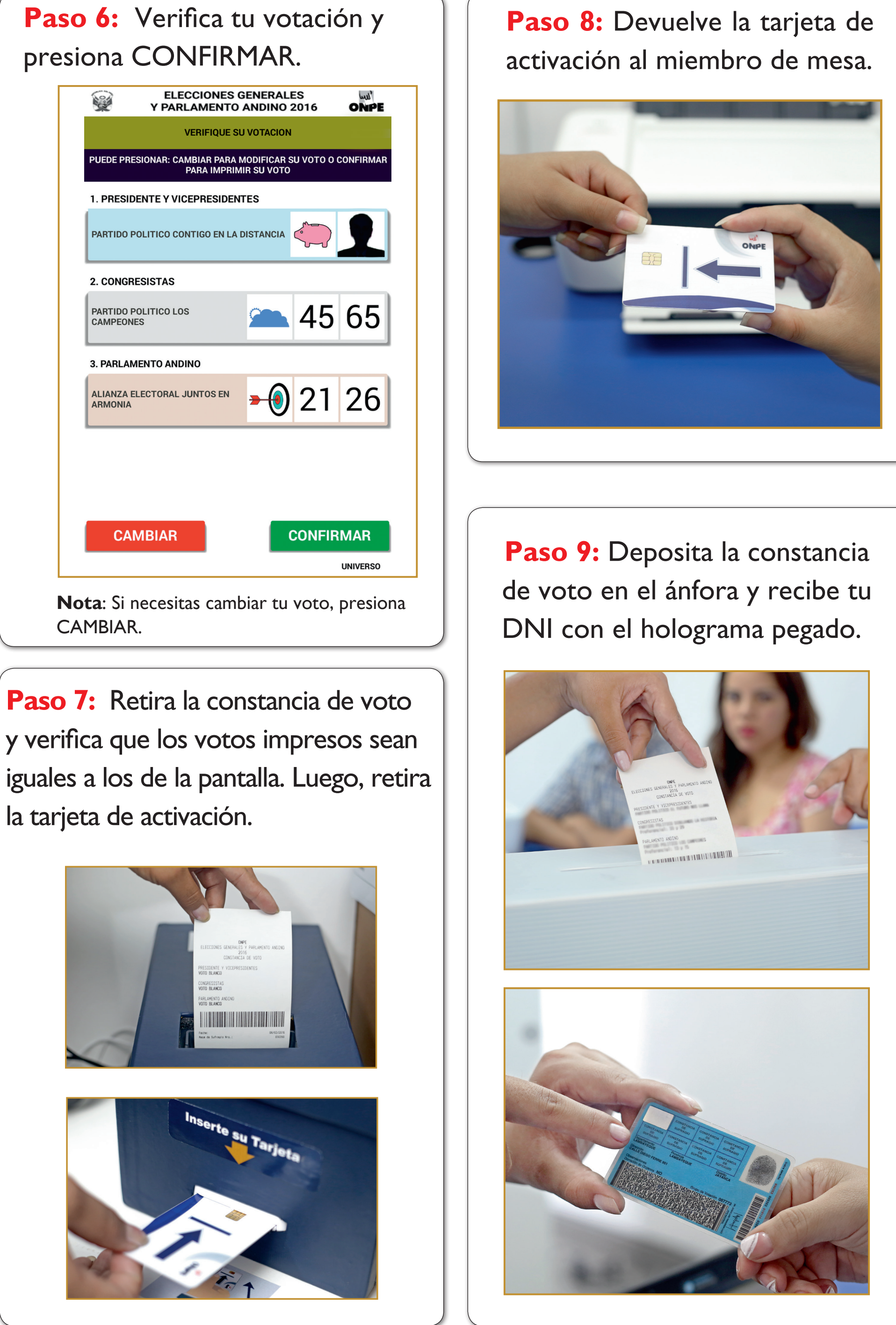

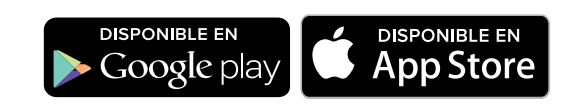

www.onpe.gob.pe

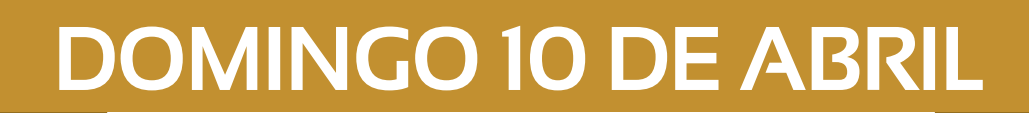

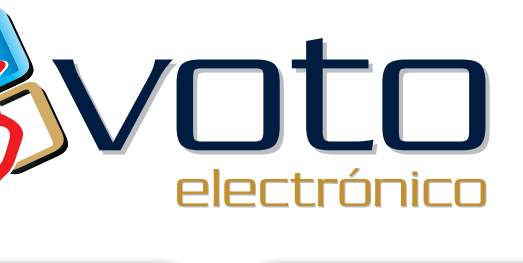

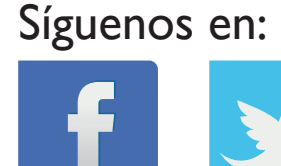

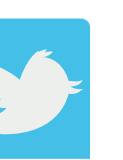

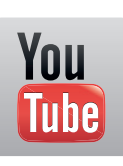

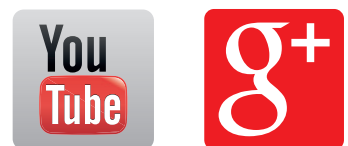